## Steps Descriptions 1. Go to www.bizfile.gov.sg Cart Singapore Government Integrity · Service · Excellence Font Resize: A-A A+ DIZ About Us | News and Events | Contact Us | Feedback | Useful Links | Sitemap Business Filing Portal Of ACRA Search within Bizfile+ website Business Entity Public Accountant File eServices Buy Information 👒 Help Search for Business Entity (Enter UEN or Entity Name) ACRA Mobile App Announcements Ask Jamie @ ACRA For Corporate Service Providers Type your question For Business 2. Click on 'File eServices'. Cart 12 Singapore Government Font Resize: A- A A+ DIZ About Us | News and Events | Contact Us | Feedback | Useful Links | Sitemap ss Filing Portal Of ACRA Search within Bizfile+ website **Business Entity** Public Accountant Search for Business Entity (Enter UEN or Entity Name) ACRA Mobile App Announcements For Corporate Service Providers For Business Type your question

## Step by Step Guide for Application to Register a New LLP

Application to Register a New LLP

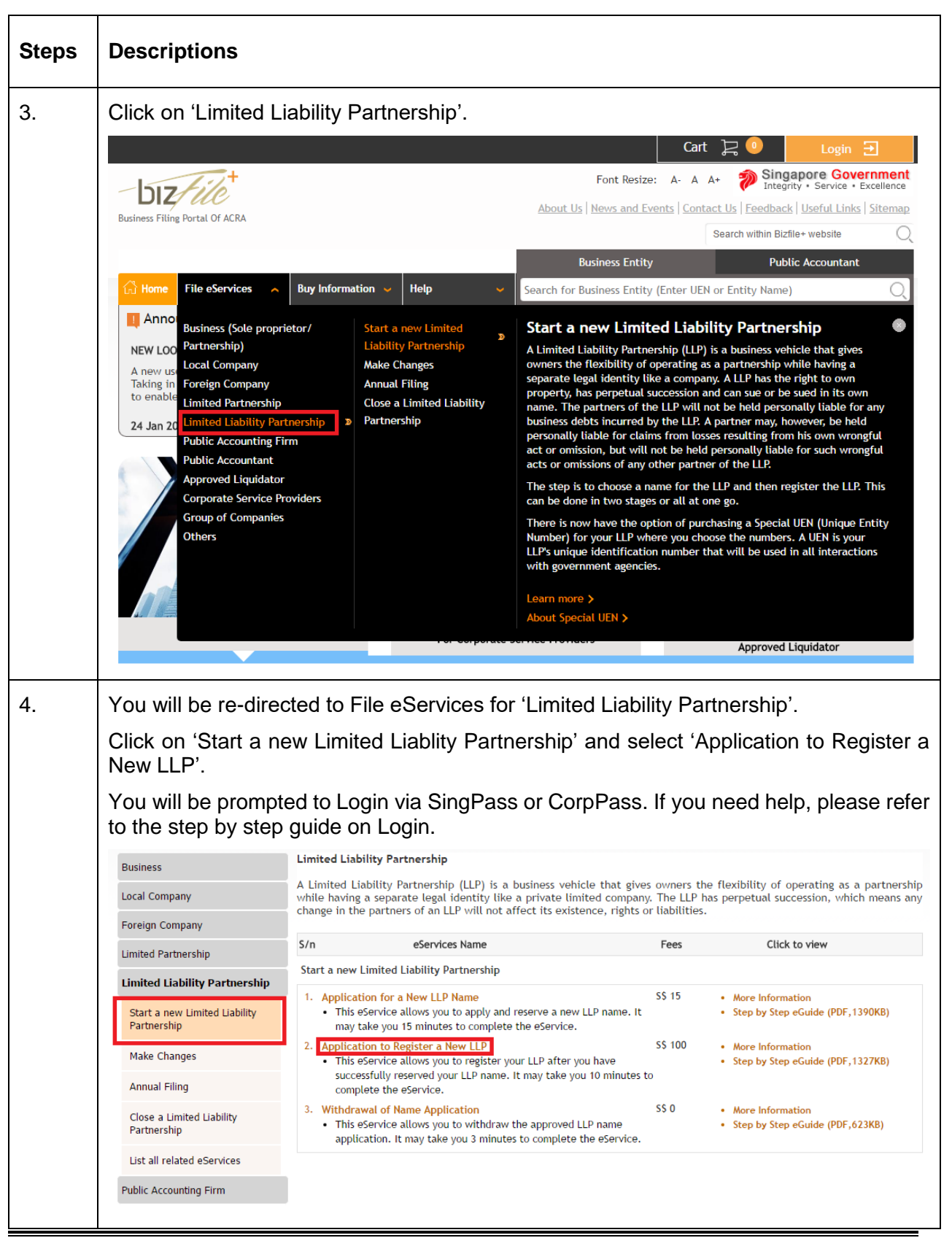

Application to Register a New LLP

| Steps | Descriptions      |                                                                                                    |                                                         |
|-------|-------------------|----------------------------------------------------------------------------------------------------|---------------------------------------------------------|
| 5.    | The checklist pa  | age is displayed.                                                                                                    |                                                         |
|       | Application       | to Register a New LLP                                                                                                    |                                                         |
|       | Exit to Dashboard | Exit to eService List                                                                                                    | Next                                                    |
|       | Before You Start: | Information<br>Here is some information to help you with the process of Application to Register a New LLP.                                                                                                    |                                                         |
|       |                   | What is the purpose of this transaction?<br>1. To allow the lodger to register for a new LLP.                                                                                                    |                                                         |
|       |                   | <ul> <li>What information is required to complete this transaction?</li> <li>1. Transaction number of the approved name application</li> <li>2. Details of proposed partners and managers such as residential/alternate address, identification number, idenationality and contact information</li> <li>4. Registered office address</li> </ul> | entification type,                                      |
|       |                   | How long will it take to file/process this transaction?<br>1. This e-Service will take about 10 to 20 minutes to complete.<br>2. This application will take 3 working day(s) to process. However, it may take between 14 working da<br>the application needs to be referred to another agency for approval or review.                           | ys to 2 months if                                       |
|       |                   | Important Notes<br>1. Please take down the transaction number which which you may require to input during registration.<br>2. The maximum file size is 5MB and the acceptable file type is PDF, where file submission is required.<br>3. Please read the Terms and Conditions before proceeding further.                                        |                                                         |
|       |                   | Please note the following:<br>1. You will receive a free Business Profile of the entity after it has been successfully registered.<br>Print Information                                                                                                    |                                                         |
|       |                   | Transaction No.*                                                                                                    |                                                         |
|       | Exit to Dashboard | Exit to eService List                                                                                                    | Activate Window<br>Go to Setun <mark>Sext</mark> active |

| Steps | Descriptions        |                                                                                                    |                                                            |
|-------|---------------------|----------------------------------------------------------------------------------------------------|------------------------------------------------------------|
| 6.    | Enter the transa    | ction number and click 'Next'.                                                                                                    |                                                            |
|       | Application         | to Register a New LLP                                                                                                    |                                                            |
|       | < Exit to Dashboard | Exit to eService List                                                                                                    | Next                                                       |
|       | Before You Start:   | Information<br>Here is some information to help you with the process of Application to Register a New LLP.                                                                                                    |                                                            |
|       |                     | What is the purpose of this transaction?<br>1. To allow the lodger to register for a new LLP.                                                                                                    |                                                            |
|       |                     | What information is required to complete this transaction?<br>1. Transaction number of the approved name application<br>2. Details of proposed partners and managers such as residential/alternate address, identification number,<br>nationality and contact information<br>4. Registered office address       | identification type,                                       |
|       |                     | How long will it take to file/process this transaction?<br>1. This e-Service will take about 10 to 20 minutes to complete.<br>2. This application will take 3 working day(s) to process. However, it may take between 14 working the application needs to be referred to another agency for approval or review. | days to 2 months if                                        |
|       |                     | Important Notes 1. Please take down the transaction number which which you may require to input during registration. 2. The maximum file size is 5MB and the acceptable file type is PDF, where file submission is required. 3. Please read the Terms and Conditions before proceeding further.                 |                                                            |
|       |                     | Please note the following:<br>1. You will receive a free Business Profile of the entity after it has been successfully registered.<br>Print Information                                                                                                    |                                                            |
|       |                     | Transaction No.*                                                                                                    |                                                            |
|       | CExit to Dashboard  | Exit to eService List                                                                                                    | Activate Window<br>Go to Set <mark>tingetti ac</mark> tiva |

| Steps | Descriptions                                                                                                    |                                                                                                    |
|-------|----------------------------------------------------------------------------------------------------|----------------------------------------------------------------------------------------------------|
| 7.    | The transaction page is displayed.                                                                                                    |                                                                                                    |
|       | bizfile HELP                                                                                                    | GLOSSARY BUSINESS TOOLS                                                                                                  |
|       | Application to Register a New LLP                                                                                                    |                                                                                                    |
|       | Kexit to Dashboard Kexit to eService List Save Transaction                                                                                                    | Preview Submit                                                                                                    |
|       | Entity Information                                                                                                    | AUTOSAVE<br>• Entity Information                                                                                         |
|       | Proposed Name<br>JC ABCDEFG LIMITED LIABILITY PARTNERSHIP<br>Is this an Accounting Limited Liability Partnership?<br>Ves  No                                                | LLP Activity     Registered Office     Address     Position Details     In-Principle Approval     Obtained From Referral |
|       | LLP Activity O                                                                                                    | Authorities<br>• Declaration                                                                                             |
|       | Primary Activity<br>MANUFACTURE OF CHIPS, CRACKERS AND OTHER TITBITS (EXCLUDING BISCUITS AND CONFECTIONERY) (10794)<br>Primary User-Described Activity<br>CHIPS CHIPS CHIPS |                                                                                                    |
|       | Secondary Activity<br>Secondary User-Described Activity                                                                                                    |                                                                                                    |
|       | Registered Office Address                                                                                                    |                                                                                                    |
|       | Postal Code* Block/House No Street Name Level Unit                                                                                                    |                                                                                                    |
|       | Building/ Estate Name                                                                                                    |                                                                                                    |

| Steps | Descriptions                                                                                                    |  |  |  |  |
|-------|----------------------------------------------------------------------------------------------------|--|--|--|--|
| 8.    | Enter 'Postal Code' and click on 'Retrieve Address'.                                                                                                    |  |  |  |  |
|       | Primary Activity<br>MANUFACTURE OF CHIPS, CRACKERS AND OTHER TITBITS (EXCLUDING BISCUITS AND CONFECTIONERY) (10794)<br>Primary User-Described Activity<br>CHIPS CHIPS CHIPS<br>Secondary Activity<br>Secondary User-Described Activity                                                                                                    |  |  |  |  |
|       | Registered Office Address     Postal Code*   188970   188970   Block/House No   Street Name   Level   Unit   Building/ Estate Name                                                                                                    |  |  |  |  |
|       | Position Details                                                                                                    |  |  |  |  |
|       | S/No     Name     Identification No. / UEN     Position Held       1     TLUS LUDBALIANSI NIB NA     S2015026B     Partner, Manager     Edit     S2                                                                                                    |  |  |  |  |
|       | 2 BRUCE LEE STAR S2014840C Partner Edit                                                                                                    |  |  |  |  |
|       | Add                                                                                                    |  |  |  |  |
| 9.    | Enter 'Level' and 'Unit'.                                                                                                    |  |  |  |  |
|       | Registered Office Address                                                                                                    |  |  |  |  |
|       | Postal Code*          188970       Image: Constraint of the second second se |  |  |  |  |

Application to Register a New LLP

Page 6

| Steps | Descriptions                       |                                 |                                       |                                  |        |   |
|-------|------------------------------------|---------------------------------|---------------------------------------|----------------------------------|--------|---|
| 10.   | To add a Partn                     | er, click on 'Add'.             |                                       |                                  |        |   |
|       | Position Detai                     | ls                              |                                       |                                  |        | 0 |
|       | S/No<br>1                          | Name<br>TLUS LUDBALIAMSI NIB NA | Identification No./ UEN<br>S2015026B  | Position Held<br>Partner,Manager | Edit 😡 | 1 |
|       | 2                                  | BRUCE LEE STAR                  | S2014840C                             | Partner                          | Edit   |   |
|       | Add                                |                                 |                                       |                                  |        |   |
|       | In-Principle A                     | pproval Obtained from           | Referral Authorities                  |                                  |        | • |
|       | In-Principle Appr<br>Ves  No       | roval Obtained from Other Autho | rities?                               |                                  |        |   |
| 11.   | Select 'Positon                    | Held' and 'Categor              | y Type'.                              |                                  |        |   |
|       | Position Detai                     | ls                              |                                       |                                  |        | 0 |
|       | S/No<br>1                          | Name<br>BRUCE LEE STAR          | Identification No. / UEN<br>52014840C | Position Held<br>Partner         | Edit 🔞 |   |
|       | 2                                  | TLUS LUDBALIAMSI NIB NA         | S2015026B                             | Manager,Partner                  | Edit 🥹 |   |
|       | Position Held*                     | ]                               |                                       |                                  |        |   |
|       | Category Type<br>Corporate ( Name* | 🖲 Individual                    | Identifica                            | tion Type*                       | ¥      |   |
|       | Identification No                  | o. <b>*</b>                     | Nationalit                            | ty"                              | V      |   |
|       | Date of Birth*                     |                                 |                                       |                                  |        |   |
|       | Local Fixed Line<br>+ 65           | No.                             | Local Mob<br>+ 65                     | vile No.                         |        |   |
|       | Email Address*                     |                                 |                                       |                                  |        |   |

Application to Register a New LLP

| Steps | Descriptions                     |                                            |                              |                               |                |      |
|-------|----------------------------------|--------------------------------------------|------------------------------|-------------------------------|----------------|------|
| 12.   | Enter 'Date<br>'Nationality', 'I | of Appointment',<br>Date of Birth', 'Conta | 'Name', 'Identification' and | ation Type',<br>'Email Addres | Identification | No', |
|       | Position Detai                   | ls                                         |                              |                               |                | •    |
|       | S/No                             | Name                                       | Identification No./ UEN      | Position Held                 |                |      |
|       | 1                                | TILIS LUDBALIAMSI NIB NA                   | S2014840C                    | Partner<br>Manager Partner    | Edit 🐼         |      |
|       | Position Held*                   |                                            | 220100200                    | manager in a cree             |                |      |
|       | Manager                          |                                            |                              |                               |                |      |
|       | Category Type*<br>© Corporate    | Individual                                 |                              |                               |                |      |
|       | Name*                            |                                            | Identificati                 | on Type*                      |                |      |
|       | RAJI                             |                                            | NRIC (Citi:                  | zen)                          | •              |      |
|       | Identification N                 | o. <b>*</b>                                | Nationality                  | •                             |                |      |
|       | \$2014893D                       |                                            | SINGAPOR                     | E CITIZEN                     | •              |      |
|       | Date of Birth*<br>02/07/1990     |                                            |                              |                               |                |      |
|       | Contact Informa                  | tion •                                     |                              |                               |                | 1    |
|       | Local Fixed Line<br>+ 65         | No.                                        | Local Mobil                  | e No.                         |                |      |
|       |                                  |                                            | 88                           | 566666                        |                |      |
|       | USER.UAT.TEST                    | ING@GMAIL.COM                              |                              |                               |                |      |
|       |                                  |                                            |                              |                               |                |      |

| Steps | Descriptions                                                                                                    |                          |  |
|-------|----------------------------------------------------------------------------------------------------|--------------------------|--|
| 13.   | Select 'Address Type' and enter Address<br>Contact Information*<br>Local Fixed Line No.<br>+ 65<br>Email Address*<br>USER.UAT.TESTING@GMAIL.COM<br>Residential Address<br>Address Type*<br>© Local Address © Foreign Address<br>Postal Code*<br>189970<br>© Local Address © Foreign Address<br>Postal Code*<br>189970<br>© Street Name<br>ALBERT STREET<br>Level Unit<br>04 §6<br>Building/ Estate Name<br>PARC SOVEREIGN HOTEL<br>Do you want to provide an Alternate Address?*<br>© Yes © No<br>Add Cancel | Local Mobile No.<br>+ 65 |  |

| Steps | Descriptions                                                                                                    |                                   |  |
|-------|----------------------------------------------------------------------------------------------------|-----------------------------------|--|
| 14.   | Click on 'Add'.                                                                                                    |                                   |  |
|       | Contact Information*<br>Local Fixed Line No.<br>+ 65<br>Email Address*<br>USER.UAT.TESTING@GMAIL.COM<br>Residential Address<br>Address Type*<br>© Local Address © Foreign Address<br>Postal Code*<br>189970 ©<br>Block/House No<br>175 •<br>Street Name<br>ALBERT STREET<br>Level Unit<br>04 [56<br>Building/ Estate Name<br>PARC SOVEREIGN HOTEL<br>Do you want to provide an Alternate Address?*<br>• Yes • No | Local Mobile No.<br>+ 65 88888888 |  |

| Steps | Descriptions                                                                                                    |
|-------|----------------------------------------------------------------------------------------------------|
| 15.   | The selected option from Name Application will be displayed and will not be editable.                                                                                                    |
|       | In-Principle Approval Obtained from Referral Authorities                                                                                                    |
|       | In-Principle Approval Obtained from Other Authorities?                                                                                                    |
|       | Declaration O                                                                                                    |
|       | Date of Lodgment 20/06/2017<br>I, NEHC GNOHCEYHC G, S2015030J, declare that:<br>(a) the partner and/or manager shall be personally responsible for the discharge of all obligations attached to the limited                                                                                                    |
|       | Liability Partnership under the Limited Liability Partnership Act.<br>(b) the partner and/or manager is not under liquidation.<br>(c) I am an officer/ local agent of the partner and/or manager.<br>(d) the above information submitted is true and correct to the best of my knowledge and I am authorized to file this<br>confirmation on behalf of the partner and/or manager.                                                                                                    |
|       | Date of Adjudication as Bankrupt     Bankruptcy No       DD/MM/YYYY     Image: Constraint of the second second se |
|       | Start Date of Approval from official Assignee/Order of Court       End Date of Approval from official Assignee/Order of Court         DD/MM/YYYY       Im                                                                                                    |
|       | Reference No from Official Assignee/Order of Court No Details of Conditions to Permission                                                                                                    |
| 16.   | Select 'Date of Adjudication as Bankrupt' if applicable.                                                                                                    |
|       | Declaration                                                                                                    |
|       | Date of Lodgment 20/06/2017<br>I. NEHC GNOHCEYHC G. 52015030J, declare that:                                                                                                    |
|       | <ul> <li>(a) the partner and/or manager shall be personally responsible for the discharge of all obligations attached to the Limited Liability Partnership under the Limited Liability Partnership act.</li> <li>(b) the partner and/or manager is not under liquidation.</li> <li>(c) I am an officer/ local agent of the partner and/or manager.</li> <li>(d) the above information submitted is true and correct to the best of my knowledge and I am authorized to file this confirmation on behalf of the partner and/or manager.</li> </ul>                                                                                                    |
|       | Date of Adjudication as Bankrupt Bankruptcy No DD/MM/YYYY                                                                                                    |
|       | SUN       MON       TUE       VED       THU       FRI       SAT       val       rom official Assignee/Order of Court       End Date of Approval from official Assignee/Order of Court         28       29       30       31       1       2       3         4       5       6       7       8       9       10         11       12       13       14       15       16       17         011       12       13       14       15       16       17                                                                                                    |
|       | 18       19       20       21       22       23       24       Uttricial Assignee/Urder of Court No       Details of Conditions to Permission         25       26       27       28       29       30       1                                                                                                    |
|       |                                                                                                    |
|       | Fvit to Dashboard      Fvit to eService List     Save Transaction                                                                                                    |

| Steps | Descriptions                                                                                                    |                                                                                                    |
|-------|----------------------------------------------------------------------------------------------------|----------------------------------------------------------------------------------------------------|
| 17.   | Enter the 'Bankruptcy No'.                                                                                                    |                                                                                                    |
|       | Declaration                                                                                                    | ٥                                                                                                    |
|       | he discharge of all obligations attached to the Limited<br>of my knowledge and I am authorized to file this                                                                                                    |                                                                                                    |
|       | Date of Adjudication as Bankrupt                                                                                                    | Bankruptcy No                                                                                                    |
|       | 20/06/2017                                                                                                    | 123456                                                                                                    |
|       | Start Date of Approval from official Assignee/Order of Court DD/MM/YYYY Reference No from Official Assignee/Order of Court No                                                                                                    | End Date of Approval from official Assignee/Order of Court DD/MM/YYYY D Details of Conditions to Permission                                                                                                    |
| 18.   | Select 'Start Date of Approval from Official Ass                                                                                                    | signee/Order of Court'.                                                                                                    |
|       | Date of Lodgment 20/06/2017         I, NEHC GNOHCEYHC G, S2015030J, declare that:         (a) the partner and/or manager shall be personally responsible<br>Liability Partnership under the Limited Liability Partnership Act<br>(b) the partner and/or manager is not under liquidation.         (c) I am an officer/ local agent of the partner and/or manager.         (d) the above information submitted is true and correct to the I<br>confirmation on behalf of the partner and/or manager.         Date of Adjudication as Bankrupt         20/06/2017         Start Date of Approval<br>DD/MM/YYYY         SUN MON TUE WED THU FRI SAT<br>28 29 30 31 1 2 3<br>4 5 6 7 8 9 10<br>111 12 13 14 15 16 17<br>18 19 20 21 22 23 24<br>25 26 27 28 29 30 1 | for the discharge of all obligations attached to the Limited<br>best of my knowledge and I am authorized to file this<br>Bankruptcy No<br>123456<br>End Date of Approval from official Assignee/Order of Court<br>DD/MW/YYYY |

| Steps | Descriptions                                                                                                    |
|-------|----------------------------------------------------------------------------------------------------|
| 19.   | Select 'End Date of Approval from Official Assignee/Order of Court'.                                                                                                    |
|       | Declaration                                                                                                    |
|       | Date of Lodgment 20/06/2017                                                                                                    |
|       | I, NEHC GNOHCEYHC G, S2015030J, declare that:                                                                                                    |
|       | <ul> <li>(a) the partner and/or manager shall be personally responsible for the discharge of all obligations attached to the Limited Liability Partnership under the Limited Liability Partnership Act.</li> <li>(b) the partner and/or manager is not under liquidation.</li> <li>(c) I am an officer/ local agent of the partner and/or manager.</li> <li>(d) the above information submitted is true and correct to the best of my knowledge and I am authorized to file this confirmation on behalf of the partner and/or manager.</li> </ul> |
|       | Date of Adjudication as Bankrupt Bankruptcy No                                                                                                    |
|       | 20/06/2017                                                                                                    |
|       | Start Date of Approval from official Assignee/Order of Court End Date of Approval from official Assignee/Order of Court                                                                                                    |
|       | 13/06/2017                                                                                                    |
|       | O June       ▼ 2017       ■ O         SUN MON TUE WED THU FRI SAT         Reference No from Official Assignee/Order of Cou       28       29       30       31       1       2       3       1s to Permission         4       5       6       7       8       9       10                                                                                                    |
|       | 11 12 13 14 15 16 17<br>18 19 20 21 22 23 24<br>25 26 27 28 29 30 1                                                                                                    |
| 20.   | Enter 'Reference No /Order of Court No'.                                                                                                    |
|       | Declaration O                                                                                                    |
|       | Date of Lodgment 20/06/2017                                                                                                    |
|       | I, NEHC GNOHCEYHC G, S2015030J, declare that:                                                                                                    |
|       | <ul> <li>(a) the partner and/or manager shall be personally responsible for the discharge of all obligations attached to the Limited Liability Partnership Act.</li> <li>(b) the partner and/or manager is not under liquidation.</li> <li>(c) I am an officer/ local agent of the partner and/or manager.</li> <li>(d) the above information submitted is true and correct to the best of my knowledge and I am authorized to file this confirmation on behalf of the partner and/or manager.</li> </ul>                                         |
|       | Date of Adjudication as Bankrupt Bankruptcy No                                                                                                    |
|       | 20/06/2017                                                                                                    |
|       | Start Date of Approval from official Assignee/Order of Court End Date of Approval from official Assignee/Order of Court                                                                                                    |
|       | 13/06/2017 III DD/MM/YYYY III                                                                                                    |
|       | Reference No from Official Assignee/Order of Court No       Details of Conditions to Permission         REF123                                                                                                    |
|       |                                                                                                    |

| Steps | Descriptions                                                                                                    |                                    |                                                                                |  |
|-------|----------------------------------------------------------------------------------------------------|------------------------------------|--------------------------------------------------------------------------------|--|
| 21.   | Enter 'Details of Conditions to Permi                                                                                                    | ssion'.                            |                                                                                |  |
|       | Declaration                                                                                                    |                                    | 0                                                                              |  |
|       | Date of Lodgment 20/06/2017<br>I, NEHC GNOHCEYHC G, S2015030J, declare that:<br>(a) the partner and/or manager shall be personally n<br>Liability Partnership under the Limited Liability Partn                                                                                                    | esponsible fo<br>nership Act.      | r the discharge of all obligations attached to the Limited                     |  |
|       | <ul> <li>(b) the partner and/or manager is not under liquidation.</li> <li>(c) I am an officer/ local agent of the partner and/or manager.</li> <li>(d) the above information submitted is true and correct to the best of my knowledge and I am authorized to file this confirmation on behalf of the partner and/or manager.</li> </ul>                                                                                                    |                                    |                                                                                |  |
|       | Date of Adjudication as Bankrupt                                                                                                    |                                    | Bankruptcy No                                                                  |  |
|       | 20/06/2017                                                                                                    |                                    | 123456                                                                         |  |
|       | Start Date of Approval from official Assignee/Order                                                                                                    | r of Court                         | End Date of Approval from official Assignee/Order of Court                     |  |
|       | Reference No from Official Assignee/Order of Cour<br>REF123                                                                                                    | t No                               | Details of Conditions to Permission<br>CONDITIONS                              |  |
| 22.   | Click on Submit.<br>Declaration                                                                                                    |                                    | 0                                                                              |  |
|       | Date of Lodgment 20/06/2017<br>I, NEHC GNOHCEYHC G, S2015030J, declare that:<br>(a) the partner and/or manager shall be personally responsible for t<br>Liability Partnership under the Limited Liability Partnership Act.<br>(b) the partner and/or manager is not under liquidation.<br>(c) I am an officer/ local agent of the partner and/or manager.<br>(d) the above information submitted is true and correct to the best<br>confirmation on behalf of the partner and/or manager.                                                                                                    | the discharge of<br>of my knowleds | all obligations attached to the Limited<br>ge and I am authorized to file this |  |
|       | Date of Adjudication as Bankrupt                                                                                                    | Bankruptcy No                      |                                                                                |  |
|       | 20/06/2017     Image: Constraint of the second second |                                    | aproval from official Assignee/Order of Court                                  |  |
|       | Reference No from Official Assignee/Order of Court No<br>REF123                                                                                                    | Details of Cone<br>CONDITIONS      | ditions to Permission                                                          |  |
|       | Exit to Dashboard Exit to eService List                                                                                                    |                                    | Save Transaction Preview Submit                                                |  |

| Steps | Descriptions                                                                                                    |                                          |                                                      |                           |  |  |  |
|-------|----------------------------------------------------------------------------------------------------|------------------------------------------|------------------------------------------------------|---------------------------|--|--|--|
| 23.   | Verify the details in the Preview page and click on 'Confirm'. If details are incorrect, click on 'Exit Preview' and make the relevant changes.                                                                                               |                                          |                                                      |                           |  |  |  |
|       | Application to Register a New LLP                                                                                                    |                                          |                                                      |                           |  |  |  |
|       | <u>CExit to Dashboard</u>                                                                                                    | Exit to eService List                    | Exit Pr                                              | eview Print Confirm       |  |  |  |
|       | Entity Information                                                                                                    |                                          |                                                      |                           |  |  |  |
|       | Proposed Name<br>JC ABCDEFG LIMITED LIABILITY P                                                                                                    | RTNERSHIP                                | Entity type<br>LLP                                   |                           |  |  |  |
|       | LLP Activity                                                                                                    |                                          |                                                      |                           |  |  |  |
|       | Primary Activity<br>MANUFACTURE OF CHIPS, CRACKE<br>AND CONFECTIONERY) (10794)<br>Secondary Activity                                                                                                    | RS AND OTHER TITBITS (EXCLUDING BISCUITS | Primary User-Described Activity<br>CHIPS CHIPS CHIPS |                           |  |  |  |
|       | Secondary User-Described Activity                                                                                                    |                                          |                                                      |                           |  |  |  |
|       | Registered Office Address                                                                                                    |                                          |                                                      |                           |  |  |  |
| 24.   | Click on 'Pay Now'. If you need help, please refer to the step by step guide on e-payment.                                                                                                    |                                          |                                                      |                           |  |  |  |
|       | Application to Register a New LLP                                                                                                    |                                          |                                                      |                           |  |  |  |
|       |                                                                                                    |                                          |                                                      | Pay Now Add to Cart       |  |  |  |
|       | Transaction Details<br>UEN                                                                                                    | Entity Name                              |                                                      |                           |  |  |  |
|       |                                                                                                    | JC ABCDEFG LIMITE                        | D LIABILITY PARTNERSHIP                              |                           |  |  |  |
|       | Descriptions                                                                                                    | Amount(SGD)                              |                                                      |                           |  |  |  |
|       | Application to Register a New LLP                                                                                                    | 100.00                                   |                                                      |                           |  |  |  |
|       |                                                                                                    |                                          |                                                      | Payable Amount SGD 100.00 |  |  |  |
|       | Payment Option(s) Available                                                                                                    |                                          |                                                      |                           |  |  |  |
|       | Message Section                                                                                                    |                                          |                                                      |                           |  |  |  |
|       | An acknowledgement message and a receipt will be provided upon payment.                                                                                                    |                                          |                                                      |                           |  |  |  |
|       | For failed transaction paid via Visa/MasterCard/AMEX/DSA, a refund is system-triggered and no action is required from the user. For those using eNets Internet<br>Banking, ACRA will contact the user to provide bank account details online. |                                          |                                                      |                           |  |  |  |
|       |                                                                                                    |                                          |                                                      | Pay Now Add to Cart       |  |  |  |

| Steps | Descriptions                                                                                                    |                                           |               |             |             |  |  |
|-------|----------------------------------------------------------------------------------------------------|-------------------------------------------|---------------|-------------|-------------|--|--|
| 25.   | Acknowledgment Page is displayed.                                                                                                    |                                           |               |             |             |  |  |
|       | If endorsement is required, please refer to 'Endorsement' eGuide on how to endorse<br>and complete the registration transaction after endorsement is done. |                                           |               |             |             |  |  |
|       | Acknowledgement                                                                                                    |                                           |               |             |             |  |  |
|       |                                                                                                    |                                           |               | View Red    | ceipt Print |  |  |
|       | Transaction Details                                                                                                    |                                           |               |             |             |  |  |
|       | UEN<br>T17LL0001X                                                                                                    | Entity Name<br>JC ABCDEFG LIMITED LIABILI | Y PARTNERSHIP |             |             |  |  |
|       | Transaction Number<br>L175008397                                                                                                    | Receipt Number<br>ACRA150904773071        |               |             |             |  |  |
|       | EP Reference No.<br>20150904131629770                                                                                                    | Payment Date<br>20/06/2017 13:18:42       |               |             |             |  |  |
|       | Paid Via<br>Internet Banking through Enets                                                                                                    |                                           |               |             |             |  |  |
|       | Descriptions                                                                                                    | Amount(SGD)                               |               |             |             |  |  |
|       | Application to Register a New LLP                                                                                                    | 100.00                                    |               |             |             |  |  |
|       |                                                                                                    |                                           |               | Paid Amount | SGD 100.00  |  |  |
|       | Message Section                                                                                                    |                                           |               |             |             |  |  |
|       | The entity has been registered successfully.                                                                                                    |                                           |               |             |             |  |  |
|       |                                                                                                    |                                           |               | View Rec    | ceipt Print |  |  |
|       |                                                                                                    |                                           |               |             |             |  |  |